Заказать талон могут пациенты, повторно обратившиеся в центр за консультативнодиагностическими услугами.

Данный сервис предназначен для записи на прием к врачам-специалистам на бюджетной (по направлению врача) и платной основе.

Бюджетный прием осуществляется при наличии направления врача.

Для того, чтобы записаться на прием, на главной странице необходимо нажать кнопку «ЗАКАЗАТЬ ТАЛОН»

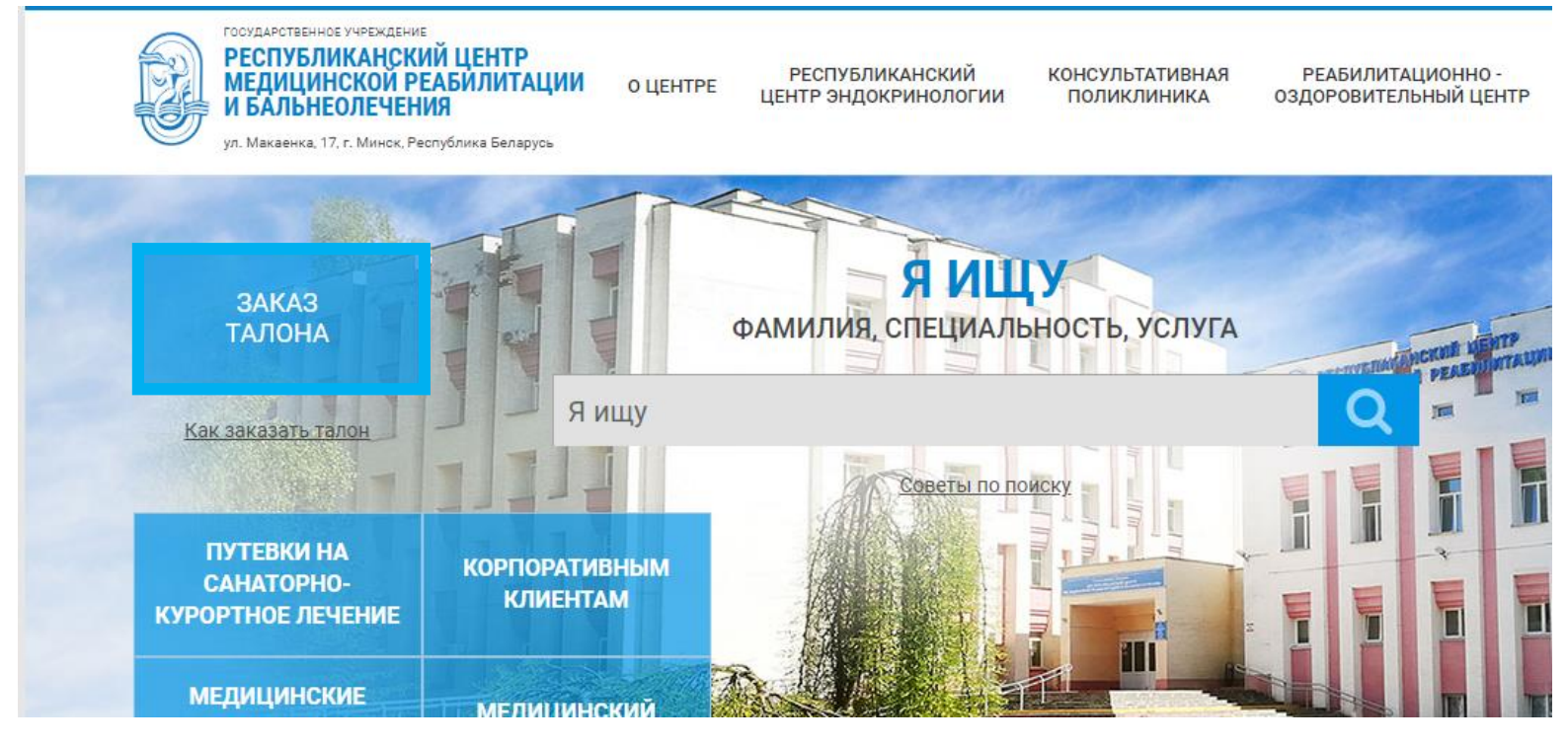

На следующей странице отобразиться сокращенная инструкция. В поле «Проверка на Ботов» нужно решить пример и ввести правильное значение подтвердив кнопкой «Принять условия и продолжить».

| Республиканский и медицинской реаб и бальнеолечения                                                                                                    | илитации ЗАКАЗ ТАЛОНОВ                                                                                                    |
|----------------------------------------------------------------------------------------------------|----------------------------------------------------------------------------------------------------|
| вернуться на сайт                                                                                                    |                                                                                                    |
| <ul> <li>Заказать талон могут пациенты, повт</li> <li>Данный сервис предназначен для з<br/>наличии направления врача.</li> <li>Порядок записи:</li> <li>1. После входа в систему пользо<br/>выбирая необходимые критер<br/>удовлетворяют критерию выб<br/>Выбирая «Врача» Вы увидите.</li> <li>2. После внесения личной инфо<br/>медицинской реабилитации и</li> <li>3. При успешной записи на прис<br/>сохраните эту информацию, т.<br/>интернет.</li> </ul> | торно обратившиеся в центр за консультативно-диагностическими услугами.<br>аписи на прием к врачам-специалистам на бюджетной и платной основе. Бюджетный прием осуществляеется при<br>вателю предоставляется возможность выбора режима записи «Талон», «Врачи и кабинеты». Режим «Талон» позволяет,<br>ии (отделение, специализация, исследования, дата), отобрать для записи список свободных талонов, которые<br>ора. Режим «Врачи и кабинеты» показывает врачей учреждения, к которым в настоящий момент возможна запись.<br>свободные места для записи к выбранному специалисту.<br>рмации система проверит наличие Ваших данных в базе данных регистратуры УЗ «ГУ "Республиканский центр<br>і бальнеолечения"» Запись по интернету предназначена для пациентов,которые ранее обращались в наш центр.<br>ем к специалисту, система предложит распечатать или сохранить информацию о проведенной записи. Пожалуйста,<br>к. это является подтверждением успешности проведенной процедуры записи на прием к специалисту центра через |
| Проверка на Ботов:                                                                                                    | 34+87?                                                                                                    |
|                                                                                                    | Принять условия и продолжить                                                                                                    |
| Тосле входа в систему                                                                                                    | у предоставляется возможность выбора режима записи «Талоны», «Мои                                                                                                    |

После входа в систему предоставляется возможность выбора режима записи «Талоны», «Мои талоны». Режим «Талоны» позволяет, выбирая необходимые критерии (отделение, специализация, дата, форма обслуживания), отобрать для записи список свободных талонов,

которые удовлетворяют критерию выбора. Выбирая «Врача» отобразятся свободные места для записи к выбранному специалисту. Выбрав форму обслуживания (отметить галочкой), можно отобразить только платные или только бюджетные талоны.

| талоны     | мои талоны    |                                                            | вопрос-ответ                               |
|------------|---------------|------------------------------------------------------------|--------------------------------------------|
|            |               |                                                            |                                            |
| отделения  |               | <b>Q</b> фильтр по специализации или врачу                 | ×                                          |
| Bce        | •             | ПОКАЗАНО 5 ВРАЧЕЙ                                          | Получить актуальную информацию             |
| СПЕЦИАЛИЗ  | ация          |                                                            |                                            |
| Bce        | •             | платно среда. 26 февраля 2020 г.                           | врач-рентгенолог                           |
| ДАТА       |               | ВРАЧ-РЕНТГЕНОЛОГ (ОСТЕОДЕНСИТОМ. К ЭТОМУ ВРАЧУ НЕ ОТНОСИТО | СЯ) РЕНТГЕНОВСКИЙ КАБИНЕТ                  |
| < Фев      | раль 2020 🔹 🔸 | 17:40                                                      |                                            |
| Пн Вт Ср   | Чт Пт Сб Вс   |                                                            |                                            |
|            |               | платно среда, 26 февраля 2020 г.<br>МАГНИТОТУРБОТРОН       | ВРАЧ<br>ФИЗИОТЕРАПЕВТИЧЕСКОЕ ОТДЕЛЕНИЕ № 1 |
|            |               | 19:45                                                      |                                            |
| 26         | 27 28 29 1    |                                                            |                                            |
| 2 3 4      | 5678          | по направлению врача среда, 26 февраля 2020 г.             | врач-эндокринолог (детский)                |
| 26 Фев     | раль 2020 г.  | ПЕСКОВАЯ НАДЕЖДА АЛЕКСАНДРОВНА                             | ЭНДОКРИНОЛОГИЧЕСКОЕ ОТДЕЛЕНИЕ              |
| ВПЛАТНО    |               | 17:00 18:40                                                |                                            |
| 🗹 ПО НАПРА | ВЛЕНИЮ ВРАЧА  |                                                            |                                            |

На следующей странице необходимо внимательно и правильно заполнить все персональные данные и нажать кнопку «Заказать», если вы хотите заказать талон, либо «Отмена», если вы хотите очистить поля «Личная информация». Заполнение всех полей, кроме e-mail, является обязательным. Номер карты можно узнать в регистратуре (если номером карты является ваш личный номер паспорта, его следует вводить латинскими буквами). Так же имеется кнопка «Восстановить данные», нажав на нее выпадет список сохраненных данных о пациентах, которых вы записывали на текущем компьютере, чтобы не вводить еще раз личную информацию из списка можно ее выбрать, и программа автоматически заполнит личную информацию

| Заказать талон могут пациенты, повторно о<br>консультативно-диагностическими услугами<br>карты, который является кодом при заполнении л<br>можно в регистратуре Республиканский центр ме<br>Предварительная запись: +375(17)266-27-70 (гора | братившиеся в центр за<br>и. Уточнить номер своей<br>ичной информации ниже,<br>дицинской реабилитации и<br>од), +375(29)686-27-70 (Велком | Восстановить данные -<br>Тест Т Т<br>алопесилечения по телефонам:<br>и), +375(29)249-97-70 (МТС) | 🕄 Отмена | 💾 Заказать |
|----------------------------------------------------------------------------------------------------|----------------------------------------------------------------------------------------------------|--------------------------------------------------------------------------------------------------|----------|------------|
| Информация о талоне:<br>Дата и время: пятница, 28 сентября 2018 г.,<br>08:30<br>Врач: АВДЕЕНКО ЕЛЕНА ГЕННАДЬЕВНА<br>Специализация: врач-терапевт<br>Отделение: Врачи взрослого конс.<br>Исследование: Консультация                          | Личная информац<br>Фамилия<br>Тест ©<br>Имя<br>Т ©<br>Отчество<br>Т ©<br>Номер карты<br>4190672H011PB3 ©<br>Email<br>Введите Ваш Email    | ция:                                                                                             |          |            |

Если все данные введены корректно, после нажатия кнопки «Заказать» Вас перенаправит на страницу вашего заказанного талона, где Вы сможете распечатать его или сохранить в PDF. Если ранее был указан e-mail, то на указанную электронную почту придет письмо с деталями вашего заказа.

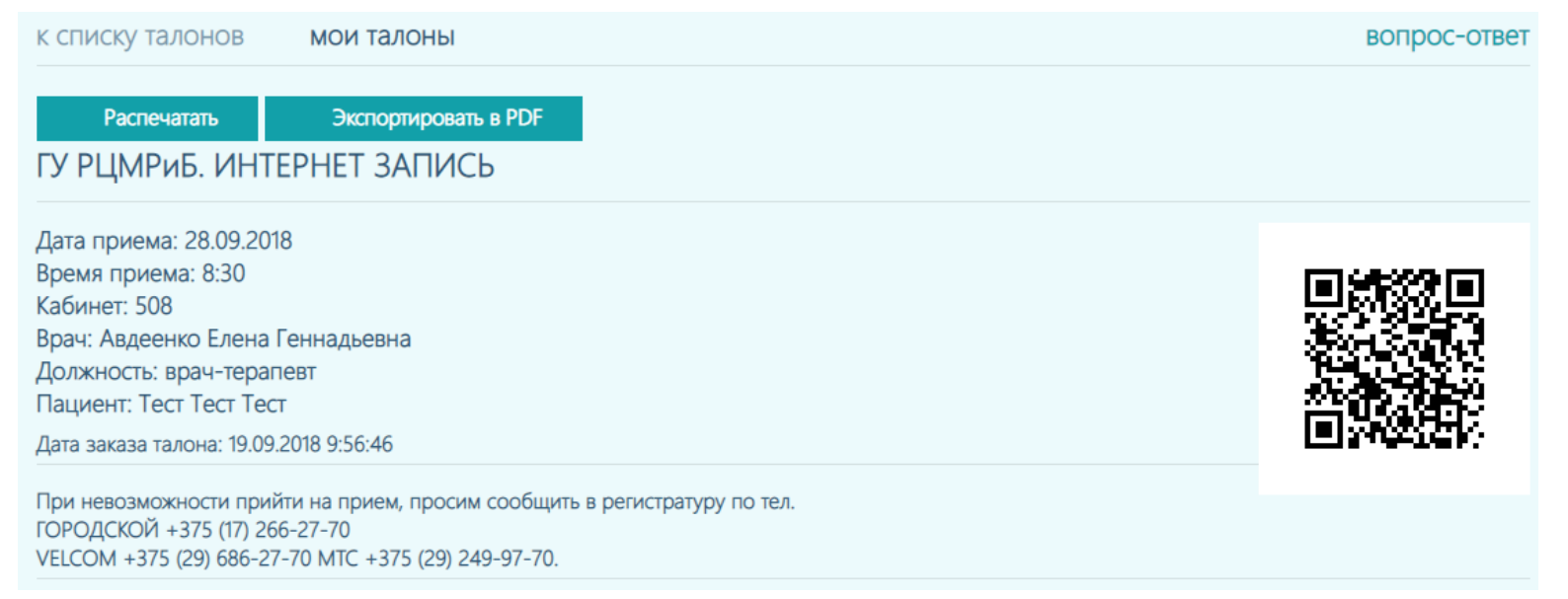

Перейдя в режим «МОИ ТАЛОНЫ», имеется возможность просмотреть историю заказанных талонов и отменить их, введя личные данные, нажав кнопку «Показать» отобразится список Ваших талонов. Так же имеется кнопка «Восстановить данные», нажав на нее выпадет список сохраненных данных о пациентах, которых вы записывали на текущем компьютере, чтобы не вводить еще раз личную информацию из списка можно ее выбрать, и программа автоматически заполнит личную информацию.

| алоны <b>мои талоны</b>                                                                                                    |                   |                  |                |          | вопрос-оте |
|----------------------------------------------------------------------------------------------------|-------------------|------------------|----------------|----------|------------|
| ©_                                                                                                    |                   | Восстан          | ювить данные - | 🙁 Отмена | 📙 Показать |
| Для получения списка Ваших талонов,<br>введите личные данные. В случае, если у Вас<br>возникают проблемы, Вы можете узнать всю<br>информацию по телефону: (17) 266-27-70 | Личная информа.   | Тест Т Т<br>цил. | 3              |          |            |
|                                                                                                    | Фамилия           |                  |                |          |            |
|                                                                                                    | Тест 📀            |                  |                |          |            |
|                                                                                                    | T 📀               |                  |                |          |            |
|                                                                                                    | Отчество          |                  |                |          |            |
|                                                                                                    | T 🕑               |                  |                |          |            |
|                                                                                                    | 4190672H011PB3    |                  |                |          |            |
|                                                                                                    | Email             |                  |                |          |            |
|                                                                                                    | Введите Ваш Email |                  |                |          |            |

Можно еще раз ознакомится с деталями вашего заказа нажав на кнопку «Детальная информация» или же отменить запись к врачу, нажав на кнопку «Отменить талон».

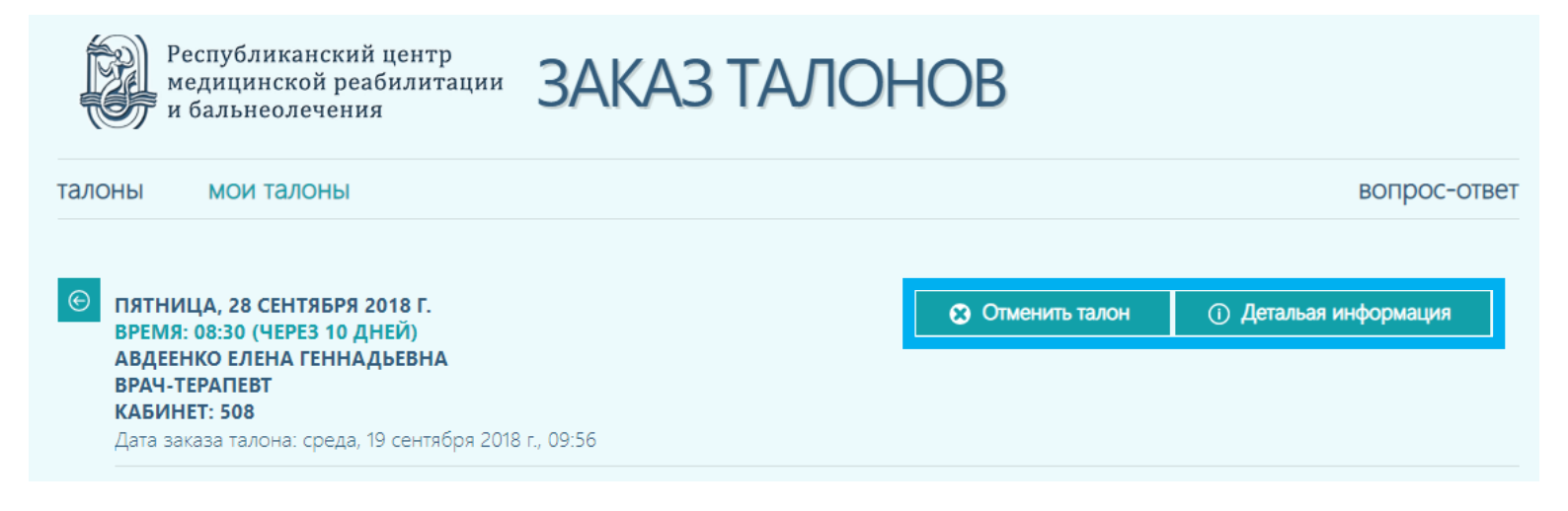